# LifeDataNet G2®

## SCHILLER Geräteverwaltungs-System

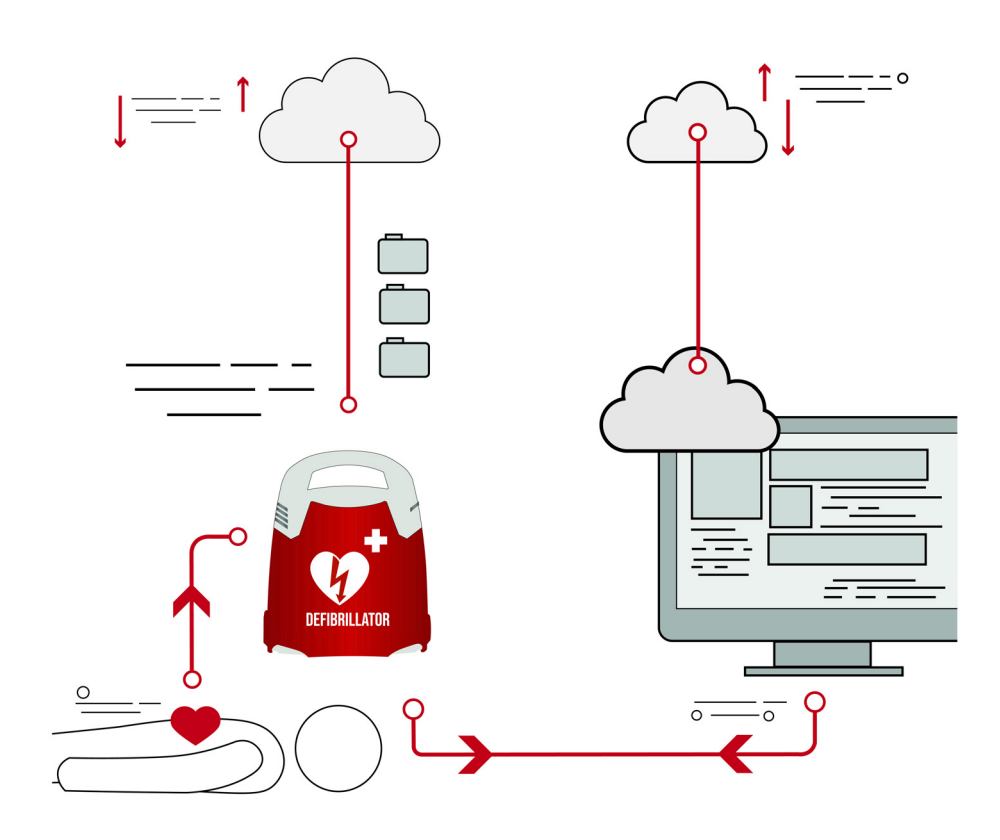

Gebrauchsanweisung

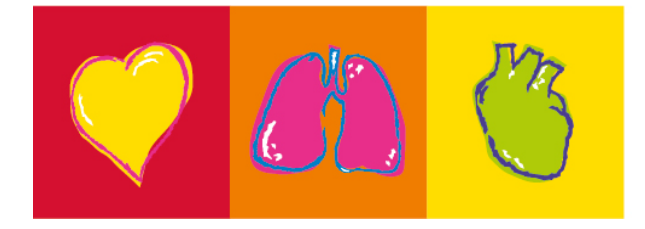

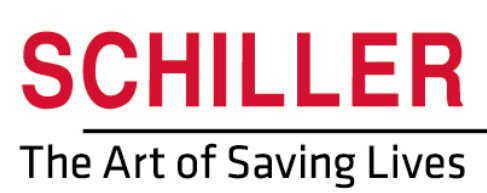

#### Verkaufs- und Service-Informationen

SCHILLER besitzt ein weltweites Netz von Kundendienst-, Verkaufs- und Beratungsstellen. Die Adresse Ihres lokalen Händlers erhalten Sie von der nächstgelegenen SCHILLER-Niederlassung.

Eine vollständige Liste aller Vertreter und Niederlassungen finden Sie auf unserer Webseite:

http://www.schiller.ch

Verkaufsinformationen erhalten Sie ausserdem unter:

sales@schiller.ch

#### Hersteller

i

SCHILLER Medical 4, rue Louis Pasteur F-67160 Wissembourg Web: Tel: +33 (0) 388 63 36 00 Fax: +33 (0) 388 94 12 82 E-Mail: quality@schiller.fr; are@schiller.fr www.schiller-medical.com

Artikel-Nr.: 0-48-0362 Ver.: a Ausgabedatum: 13.08.19

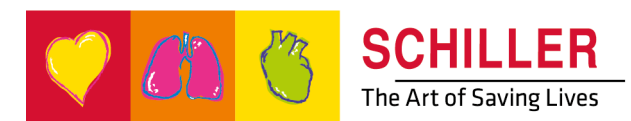

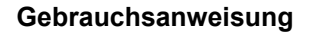

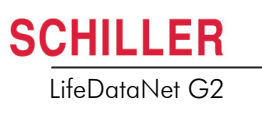

# Inhaltsverzeichnis

| 1                   | Sicherheitshinweise                             | 5               |
|---------------------|-------------------------------------------------|-----------------|
| 1.1                 | Verantwortung des Betreibers                    | 5               |
| 1.2                 | Bestimmungsgemässe Verwendung                   | 5               |
| 1.3                 | Organisatorische Massnahmen                     | 5               |
| 1.4                 | Netzwerke und Internet                          | 5               |
| 1.5                 | Verantwortung                                   | 6               |
| 1.6                 | Svmbol                                          | 6               |
| 1.6.1               | In dieser Gebrauchsanweisung verwendete Symbole | 6               |
| 2                   | Allgemeine Informationen                        | 7               |
| 2.1                 | LifeDataNet G2                                  | 7               |
| 2.1.1               | Funktionen des LifeDataNet G2                   | 7               |
| 3                   | Betrieb                                         | 8               |
| 3.1                 | Zugriff auf LifeDataNet G2-Server               | 8               |
| 3.2                 | Benutzerrechte                                  | 9               |
| 4                   | Funktionalität - Übersicht                      | 10              |
| 4.1                 | Übersicht                                       | 10              |
| 4.2                 | Geräteverwaltung                                | 11              |
| 4.2.1               | Geräte                                          | 11              |
| 4.2.2               | Gerätewartung                                   | 13              |
| <b>4.3</b><br>4.3.1 | Bereichsverwaltung<br>Knoten                    | <b>14</b><br>14 |
| 4.4                 | Userverwaltung                                  | 15              |
| 4.5                 | Updateverwaltung                                | 16              |
| 4.5.1               | Geräte Einstellungsgruppe                       | 16              |
| 4.5.2               | Geräte Einstellungen                            | 17              |
| 4.6                 | Aufgaben                                        |                 |
| 4.6.1               | Installation eines neuen Gerätes                | 19              |
| 5                   | Index                                           | 21              |

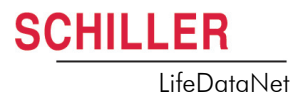

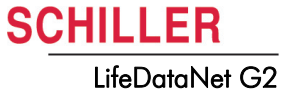

## **1** Sicherheitshinweise

| 1.1 | Verantwortung des Betreibers                                                                                                    |
|-----|----------------------------------------------------------------------------------------------------|
|     | <ul> <li>Diese Gebrauchsanweisung ist ein Bestandteil der Software und muss in ihrer<br/>Nähe aufbewahrt werden. Die korrekte Funktion und Verwendung der Software<br/>kann nur gewährleistet werden, wenn die Instruktionen dieser<br/>Gebrauchsanweisung strikt eingehalten werden.</li> <li>Diese Gebrauchsanweisung bietet Informationen zur vorgesehenen<br/>Verwendung und dem Betrieb der Software.</li> <li>Stellen Sie sicher, dass die Benutzer die Gebrauchsanweisung gelesen und<br/>verstanden haben. Dies gilt insbesondere für diesen Abschnitt<br/>"1 Sicherheitshinweise".</li> </ul> |
| 1.2 | Bestimmungsgemässe Verwendung                                                                                                    |
|     | <ul> <li>LifeDataNet G2 wird für die Fernverwaltung von Schiller-Geräten verwendet<br/>(Überwachung, Einstellungen, Updates usw.).</li> <li>Jegliche Verwendung, die in dieser Gebrauchsanweisung nicht beschrieben ist,<br/>ist nicht zulässig.</li> </ul>                                                                                                    |
| 1.3 | Organisatorische Massnahmen                                                                                                    |
|     | Bewahren Sie diese Gebrauchsanweisung und weitere Unterlagen am Einsatzort der Software auf. Stellen Sie sicher, dass die Dokumente jederzeit vollständig und lesbar sind.                                                                                                    |
| 1.4 | Netzwerke und Internet                                                                                                    |
|     | SCHILLER übernimmt keine Haftung für die Konfiguration des Systems auf dem<br>Computers, auf welchem die Daten eingesehen werden.                                                                                                    |
|     | <ul> <li>SCHILLER übernimmt keine Verantwortung für die Netzwerkinfrastruktur des -<br/>Systems.</li> </ul>                                                                                                    |
|     | Die Sicherheit der Patientendaten ist alleinige Aufgabe des Betreibers.                                                                                                    |

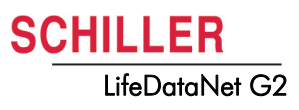

### 1.5 Verantwortung

Der Hersteller kann die Sicherheit, Zuverlässigkeit und Funktionstüchtigkeit der Software nur dann übernehmen und gewährleisten, wenn:

- · das System in einem sicheren Netzwerk verwendet wird,
- Änderungen und Updates gemäss den Empfehlungen und ausschliesslich durch von SCHILLER autorisiertem Personal ausgeführt werden.

SCHILLER übernimmt keine Verantwortung für die Sicherheit, Zuverlässigkeit und Merkmale der Software falls:

- die Installation, Ergänzungen, Einstellungen, Konfigurationen nicht durch Schiller oder eine autorisierte Person ausgeführt wurde.
- · die Software nicht gemäss dieser Gebrauchsanweisung verwendet wird.

### 1.6 Symbol

#### 1.6.1 In dieser Gebrauchsanweisung verwendete Symbole

Die folgende Übersicht zeigt die in diesem Handbuch verwendeten Sicherheitssymbole und Piktogramme.

Für Anwendungshinweise und andere nützliche Informationen.

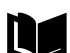

Referenz zu anderen Anleitungen.

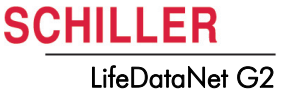

# **2** Allgemeine Informationen

### 2.1 LifeDataNet G2

**LifeDataNet G2** ist eine gehostete Lösung zur Zentralisierung (auf einem dedizierten Server) und Analyse der von Schiller-Defibrillatoren übertragenen Daten (während Interventionen aufgezeichnete Ereignisse).

Der Hosting-Anbieter erfüllt die Anforderungen von ISO 27001 und ist autorisiert, medizinische Daten zu hosten; der Server ist in einem gesicherten Datenzentrum installiert.

Die Geräte übertragen die Daten sicher via Mobilfunknetz. Über diese Verbindung verwaltet LifeDataNet G2 alle verbundenen Geräte.

Zudem werden über LifeDataNet G2 die Geräteeinstellungen und die Software aktualisiert.

### 2.1.1 Funktionen des LifeDataNet G2

- Einfache und übersichtliche Darstellung aller verbundenen Geräte (Status des Gerätes und des Verbrauchsmaterials)
- Einsatzberichte im PDF-Format
- Aktualisierung der Gerätekonfiguration aus der Ferne
- Darstellung des Gerätestatus
- Alarmmeldungen per E-Mail
- wenn Akku fast leer ist
  - wenn Akku leer ist
  - wenn Elektroden fast abgelaufen sind
  - wenn Elektroden abgelaufen sind
- falls Fehler beim Selbsttest auftreten
- falls Gerät nicht im erwarteten Zeitraum verbunden wird
- wenn das Gerät wieder verbunden wird
- wenn Wartung empfohlen ist
- wenn Wartung nötig ist
- wenn das Gerät verwendet wird / der Deckel geöffnet wird
- Aktualisierung der Gerätesoftware aus der Ferne
- Aktualisierung der Geräte-ID
- Erstellung und Verwaltung von LifeDataNet-Anwendern

## 3 Betrieb

### 3.1 Zugriff auf LifeDataNet G2-Server

Nur autorisierte Benutzer haben Zugriff auf LifeDataNet G2. Benutzer werden vom Administrator erstellt. Der Benutzer erhält eine E-Mail mit den folgenden Verbindungsinformationen:

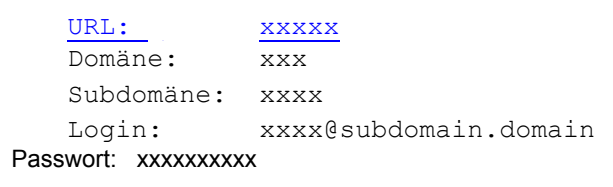

- 1. Klicken Sie auf den Link (URL) in der E-Mail.
- 2. Wählen Sie die gewünschte Sprache.
- 3. Geben Sie den Loginnamen und das Passwort ein.
- 4. Die Übersichtsseite der Applikation wird angezeigt.
- 5. SCHILLER empfiehlt dringend, das Passwort sofort zu ändern:

| User name         |   |
|-------------------|---|
| docadmin@TSD1.TD1 |   |
| Password          |   |
|                   |   |
|                   |   |
|                   |   |
| 💄 Anmelden        |   |
|                   |   |
|                   |   |
|                   |   |
| Deutsch - German  | * |

LifeDataNet G2

|       |    | translation@demo.factory |
|-------|----|--------------------------|
|       | •  | Benutzerdaten            |
| 1     | Ô  | Passwort ändern          |
| 1 and | U  | Abmelden                 |
| No.   | 17 | F J                      |

### 3.2 Benutzerrechte

In der folgenden Tabelle sind die verschiedenen Benutzerrechte aufgelistet.

| Zugriff ⇔                    | Geräteverwaltung                              | Bereichsver-<br>waltung                                                                                              | Userverwaltung                             | Updateverwaltung                                        | Aufgaben                                | Einstel-<br>lung                           | Verant-<br>wortung         |  |  |
|------------------------------|-----------------------------------------------|----------------------------------------------------------------------------------------------------|--------------------------------------------|---------------------------------------------------------|-----------------------------------------|--------------------------------------------|----------------------------|--|--|
| Benutzer $\clubsuit$         |                                               |                                                                                                    |                                            |                                                         |                                         |                                            |                            |  |  |
| Admin                        | Gerätewartung                                 | Knoten                                                                                                    | Neu<br>Löschen<br>Passwort<br>zurücksetzen | Geräte<br>Einstellungsgruppe<br>Geräte<br>Einstellungen | Neu<br>Editieren<br>Löschen             | -                                          | Kunde                      |  |  |
| Manager                      | Geräte                                        | -                                                                                                    | -                                          | -                                                       | -                                       | -                                          | Kunde                      |  |  |
|                              |                                               | Admin                                                                                                    |                                            |                                                         |                                         |                                            |                            |  |  |
|                              | Geräteverwaltung                              | Geräte, Warl                                                                                                    | tung                                       |                                                         |                                         |                                            |                            |  |  |
|                              | Bereichsverwaltung                            | Knoten für Updates erstellen, oder Knoten löschen                                                                    |                                            |                                                         |                                         |                                            |                            |  |  |
|                              | Userverwaltung                                | Benutzer erstellen oder löschen, Passwort zurücksetzen                                                               |                                            |                                                         |                                         |                                            |                            |  |  |
|                              | Updateverwaltung                              | Konfiguration erstellen/löschen, Konfiguration aktualisieren, Software aktualisie<br>ID aktualisieren, Log anfordern |                                            |                                                         |                                         |                                            |                            |  |  |
|                              |                                               | Manager                                                                                                    |                                            |                                                         |                                         |                                            |                            |  |  |
|                              | Geräteverwaltung                              | Geräte                                                                                                    |                                            |                                                         |                                         |                                            |                            |  |  |
|                              |                                               | Der folgende                                                                                                    | Screenshot zeigt                           | die Ansicht des Adn                                     | ninistrators.                           |                                            |                            |  |  |
|                              |                                               | Menü                                                                                                    | I                                          | Zugriff au<br>Passwort,                                 | ıf das Menü<br>Abmeldung                | , Benut                                    | zerprofile,                |  |  |
| <b>()</b> 🚳 🄇                |                                               |                                                                                                    |                                            |                                                         |                                         |                                            | adminxy@xy. <del>w</del> a |  |  |
| 📲 Übersicht 🗖 Gerä           | teverwaltung 🗸 💼 Bereichsverwaltung 🗸 🚢 Userv | rerwaltung 📀 Updateverwaltu                                                                                          | ung v 🔇 Aufgaben 🧊 Info v                  |                                                         |                                         |                                            |                            |  |  |
| Geräte Typ<br>*<br>Übersicht |                                               | × Karte Sate                                                                                                    | Amiens<br>Illit                            | ESS<br>Reims                                            | rier<br>ixemburg<br>Saarbrücken<br>Metz | Mainz 6<br>63 67<br>Mannheim<br>65 Heidelt | berg                       |  |  |

A4

ATT

Bourges

A71

Frankreich

Orléans

A10

A20

A26

Troyes

A6

Art.-Nr.: 0-48-0362 Ver.: a

0

0

C

0

0

0

3 Alles OK

est Fahla

an fahla

ss bald e

en bald ersetzt

i

Poitiers

A10

Die folgende Beschreibung zeigt Ansichten für Benutzer mit den Rechten Admin und Manager. Prüfen Sie in der Liste oben, welche Rechte Sie mit Ihrem Login besitzen.

A39

Stuttgart

Liechten

reiburg

Chamonia

Mont Bla

40000

DEV666

Medium

05.04.2019

PA-1

SubDom

Device Id:

Device Type

Battery:

Next Ma

Serial Numbe

# 4 Funktionalität - Übersicht

Im diesem Kapitel werden die Funktionen der verschiedenen Menüs beschrieben.

### 4.1 Übersicht

Hier finden Sie eine Übersicht über alle Geräte, inklusive Standort auf einer Karte falls dies vorgängig in der Geräteverwaltung aktiviert worden ist (siehe 4.2.1).

ÜbersichtStatusübersicht aller Geräte und Anzeige der Geräte auf der Karte.Nur die aktivierten Status werden auf der Karte angezeigt.

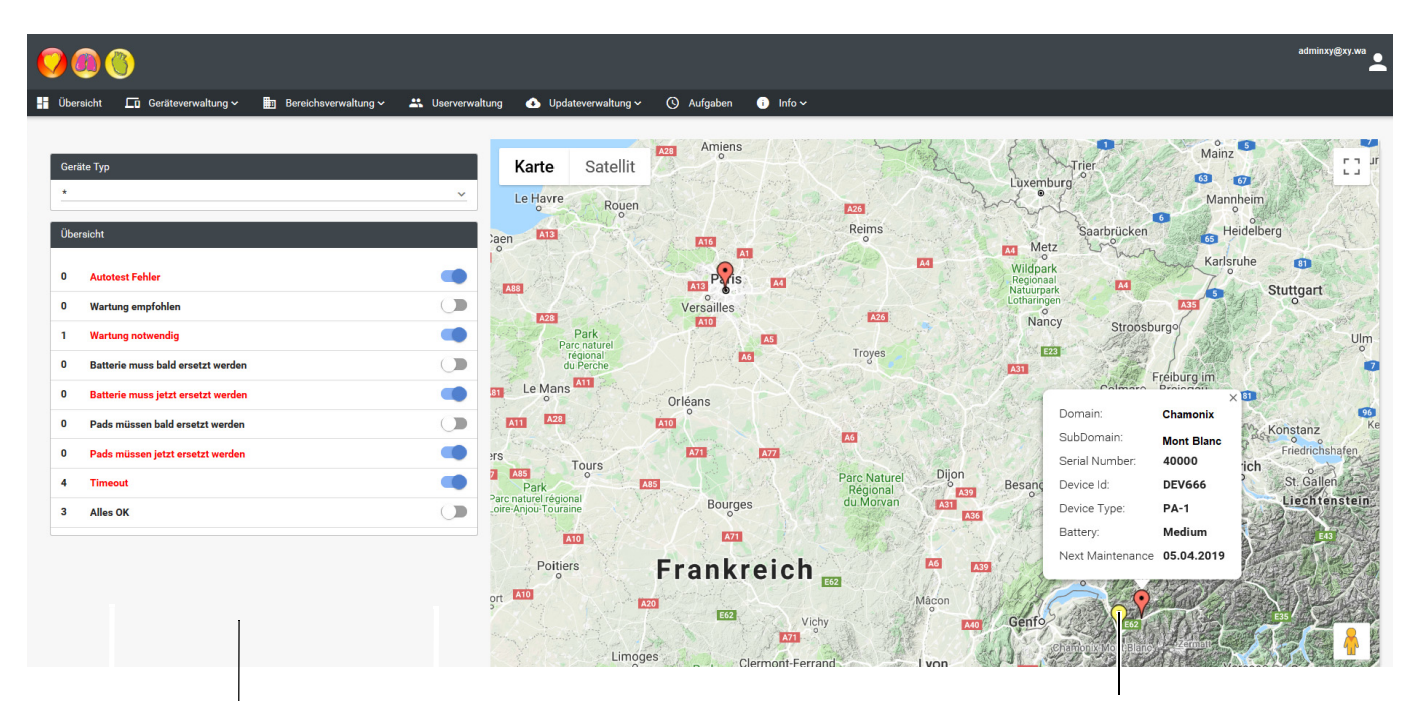

Wahl der angezeigten Status

Standort der AEDs gemäss ausgewählten Status (siehe links)

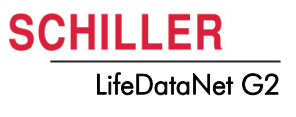

### 4.2 Geräteverwaltung

### 4.2.1 Geräte

Nachdem die Verbindung zum ersten Mal hergestellt worden ist, wird das Gerät in der Liste angezeigt.

| 0                  |                        |                     |                      |                |                      |                |                |             |              |            |               |              |
|--------------------|------------------------|---------------------|----------------------|----------------|----------------------|----------------|----------------|-------------|--------------|------------|---------------|--------------|
| Übersich           | Gerätever              | waltung 🔨 🚦         | Bereichsverw         | altung 🗸 🛛 🚢   | Userverwaltun        | g 🕢 Upda       | teverwaltung 🗸 | 🕓 Aufgabe   | en 🧊 Info-   | <b>~</b>   |               |              |
| _                  | Geräte                 |                     |                      |                |                      |                |                |             |              |            |               |              |
| Geräte             | Gerate 원 Gerätewartung |                     |                      |                |                      |                |                |             |              |            |               |              |
|                    |                        | +                   | Log download         |                | igen <b>Q Auto</b>   | otest anzeigen | Q Standort ar  | nzeigen 🥜 E | ditieren 👿 L | öschen     |               |              |
|                    |                        |                     |                      |                |                      | K K 🕦 🤉        |                |             |              |            |               |              |
| Serie<br>Nummer == | Geräte Id 📰            | Geräte Typ          | Geräte<br>Version == | Einstellungen  | Letztes<br>Keepalive | Standort =     | Log 🚍          | Pdf's 🚍     | Autotest 🗐   | Batterie 🚍 | Pads =        | Verbindung = |
| 98012641           | EMS_2019               | FRED PA-1<br>Online | Soft_04B14_L0        | ENG_CAT_SPA    | 27.04.2019 14:       | •              |                |             | <i>S</i>     |            | 898 days left | •            |
| 98100006           | PA-1                   | FRED PA-1<br>Online | Soft_04B14_L0        | factory        | 16.01.2019 11:       | 9              |                | e           | 0            |            |               | 0            |
| 98012638           | Schiller<br>Americas   | FRED PA-1<br>Online | Soft_04B14_L0        | factory_154773 | 15.02.2019 23:       | 0              |                | e           | 0            |            | 898 days left | 0            |
| 98012643           | SAP2                   | FRED PA-1<br>Online | Soft_04B14_L0        | factory        | 09.08.2019 09:       |                |                |             | 0            |            |               | 0            |
|                    |                        |                     |                      |                |                      | K K (1) >      |                |             |              |            |               |              |

Die folgenden Aktionen sind für das ausgewählte Gerät verfügbar (das ausgewählte Gerät wird hellblau markiert):

| Löschen           | Ein Gerät wird gelöscht falls es ausgetauscht werden muss.                                                                                                    |  |  |  |  |  |
|-------------------|----------------------------------------------------------------------------------------------------|--|--|--|--|--|
| Editieren         | Mit dieser Funktion wird der Standort des Gerätes eingegeben.                                                                                                    |  |  |  |  |  |
|                   | <ol> <li>Wählen Sie Editieren und geben Sie die genaue Adresse des Gerätestandortes<br/>ein.</li> </ol>                                                                                                    |  |  |  |  |  |
|                   | <ol> <li>Klicken Sie auf Lookup und danach auf Speichern um den Standort zu speichern.</li> </ol>                                                                                                    |  |  |  |  |  |
|                   | Das Gerät wird auf der Karte am genauen Standort angezeigt.                                                                                                    |  |  |  |  |  |
| Standort anzeigen | Der Standort wird auf der Karte angezeigt                                                                                                    |  |  |  |  |  |
| Autotest anzeigen | Anzeige der detaillierten Ergebnisse des letzten Selbsttests. Die Ergebnisse können ausgedruckt werden.                                                                                                    |  |  |  |  |  |
| PDFs anzeigen     | Falls das Gerät für eine Intervention an einem Patienten eingesetzt worden ist, wird mit dieser Funktion eine Liste der Interventionsdateien (PDF) nach Datum und Zeit angezeigt. Die PDFs können separat heruntergeladen werden. Interventionsberichte sind 10 Minuten nach Schliessen des Gerätedeckels sichtbar. |  |  |  |  |  |
| Log download      | Die übertragene Log-Datei wird auf den Computer heruntergeladen. Dazu muss zuerst ein Task Upload log durchgeführt werden (siehe 4.6 Aufgaben). Nach Abschluss des folgenden Selbsttests ist die Log-Datei verfügbar.                                                                                               |  |  |  |  |  |
|                   | In der Geräteverwaltungstabelle sind für jedes Gerät die folgenden<br>Informationen verfügbar: <ul> <li>Seriennummer</li> </ul>                                                                                                    |  |  |  |  |  |
|                   | · Corëta ID (kann mittele Taek Undete device ID geëndert worden siehe                                                                                                    |  |  |  |  |  |

- Geräte-ID (kann mittels Task Update device ID geändert werden, siehe 4.6 Aufgaben)
- Gerätetyp

### 4.2 Geräteverwaltung

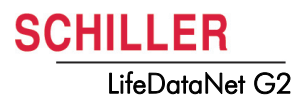

- · Geräteversion: entspricht der installierten Softwareversion
- · Einstellungen: Name der installierten Konfiguration
- · Letztes Keepalive: letzte Verbindung des Gerätes
- · Standortsymbol ist vorhanden falls ein Standort eingegeben worden ist
- · Das Logsymbol ist vorhanden falls eine Log-Datei zum Herunterladen verfügbar ist
- Das PDF-Symbol ist vorhanden falls eine Interventionsdatei zum Herunterladen verfügbar ist
- · Das Autotestsymbol zeigt den Status des letzten Selbsttests an
- Das Batteriesymbol zeigt das Batterieniveau an (hoch/mittel/niedrig)
- Unter Pads wird die verbleibende Zeit in Tagen bis zum Verfallsdatum der Elektroden angezeigt (falls entsprechende Elektroden am Gerät angeschlossen sind).
- · Das Verbindungssymbol zeigt an, ob ein Gerät verbunden ist

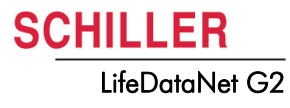

### 4.2.2 Gerätewartung

In diesem Menü werden Wartungsarbeiten geplant.

| <mark>© @</mark> 🔇   |                         |                          |                              |                         |                  | translation@derr  | no.factory |  |  |  |  |  |
|----------------------|-------------------------|--------------------------|------------------------------|-------------------------|------------------|-------------------|------------|--|--|--|--|--|
| 🕂 Übersicht 🗖 Geräte | everwaltung 🔨 🛄 Bereich | hsverwaltung 🗸 🛛 🚢 Userv | verwaltung 🕢 Updatever       | waltung ~ 🕓 Aufgaben    | i) Info 🗸        |                   |            |  |  |  |  |  |
| Geräte               |                         |                          |                              |                         |                  |                   |            |  |  |  |  |  |
| Gerätewertu          | ewartung                |                          |                              |                         |                  |                   |            |  |  |  |  |  |
|                      |                         | Wartung dur              | chführen 🛛 🧨 Zeitplan editie | eren 😨 Zeitplan löschen |                  |                   |            |  |  |  |  |  |
|                      | к< (1) > > х            |                          |                              |                         |                  |                   |            |  |  |  |  |  |
| Serie Nummer =       | Geräte Id 🚍             | Geräte Typ 🗐             | Geräte Version 🗐             | Geräte Version 🗐        | Letzte Wartung 🗐 | Nächste Wartung 🗐 | Status     |  |  |  |  |  |
| 98012641             | EMS_2019                | FRED PA-1 Online         | Soft_04B14_L03               | Soft_04B14_L03          |                  |                   |            |  |  |  |  |  |
| 98100006             | PA-1                    | FRED PA-1 Online         | Soft_04B14_L03               | Soft_04B14_L03          | 30.01.2019       | 28.02.2019        |            |  |  |  |  |  |
| 98012638             | Schiller Americas       | FRED PA-1 Online         | Soft_04B14_L03               | Soft_04B14_L03          |                  |                   |            |  |  |  |  |  |
| 98012643             | SAP2                    | FRED PA-1 Online         | Soft_04B14_L03               | Soft_04B14_L03          |                  |                   |            |  |  |  |  |  |
|                      |                         |                          | ı< < <b>(</b> ) > >          | L                       |                  |                   |            |  |  |  |  |  |

Das Gerät befindet sich im Wartungsmodus

Die folgenden Aktionen sind für das ausgewählte Gerät verfügbar (das ausgewählte Gerät wird hellblau markiert):

#### Wartungsplanung

- 1. Klicken Sie auf "Zeitplan editieren".
- 2. Geben Sie das Datum der letzten Wartung ein sowie das Intervall bis zur nächsten Wartung.
- 3. Speichern Sie die Änderungen.

Wartung durchführen

- Sie werden per E-Mail benachrichtigt wenn eine Wartungsarbeit ansteht.
- 1. Gerät auswählen.
- 2. "Wartung durchführen" anwählen (nur möglich falls eine Wartungsarbeit ansteht)
- 3. Geben Sie den Grund für die Wartung im angezeigten Fenster ein und klicken Sie auf Speichern.

| в | I | Ū | abe | ×, | ×  | T- | rT- | H1- | T <sub>5</sub> | Þ | <u>_</u> | Ξ | IΞ | 譝 | eje: | ≣ | - | = | ŋ | G, |
|---|---|---|-----|----|----|----|-----|-----|----------------|---|----------|---|----|---|------|---|---|---|---|----|
| = |   | æ | ¢þ  | X  | i. | 8  | ÷   |     | o              |   |          |   |    |   |      |   |   |   |   |    |
|   |   |   |     |    |    |    |     |     |                |   |          |   |    |   |      |   |   |   |   |    |
|   |   |   |     |    |    |    |     |     |                |   |          |   |    |   |      |   |   |   |   |    |
|   |   |   |     |    |    |    |     |     |                |   |          |   |    |   |      |   |   |   |   |    |
|   |   |   |     |    |    |    |     |     |                |   |          |   |    |   |      |   |   |   |   |    |

4. Klicken Sie nach Abschluss der Wartung erneut auf "Wartung durchführen" um das Gerät wieder in den Dienst zu stellen.

### 4.3 Bereichsverwaltung

Der Administrator verfügt über die Benutzerrechte um Gruppen oder Knoten

| Domäne   | Unter-Domäne | Knoten                                                             |
|----------|--------------|--------------------------------------------------------------------|
| Chamonix | Mont Blanc   | Hospital (2)<br>-DEV 666<br>-DEV 666<br>Gare (1)<br>- 127911234567 |

hinzuzufügen, zu bearbeiten oder zu löschen

#### 4.3.1 Knoten

Die Knoten/Gruppen werden verwendet um eine Update-Aufgabe (siehe 4.6 Aufgaben) bei einem Teil Ihrer Geräte durchzuführen.

- 1. Klicken Sie auf Neu um Knoten hinzuzufügen.
- 2. Platzieren Sie das Geräte mittels Drag-and-drop im gewünschten Knoten.

| 0      | 0                          |                      |                         |             |                                           |           |                    | adminxy@xy.xy |
|--------|----------------------------|----------------------|-------------------------|-------------|-------------------------------------------|-----------|--------------------|---------------|
| Über   | sicht 🗖 Geräteverwaltung 🗸 | Bereichsverwaltung A | 🙁 Userverwaltung 🔹 Upda | ateverwaltu | ng 🗸 🕓 Aufgaben                           | i) Info 🗸 |                    |               |
| Knoten |                            | C Knoten             |                         |             |                                           |           |                    |               |
|        |                            | IK K (1) > >I        |                         |             | 🕂 Neu 🧪 Editieren                         | 🖹 Löschen |                    |               |
|        | Geräte Id 🚍                | Serie Nummer 🖃       | Geräte Typ 🗐            |             | ✓ □ root (6)                              |           |                    |               |
| (+)    | DEV666                     | 40100                | PA-1                    |             | ★ DEV666                                  |           | Omenan and Kastan  |               |
| +      | DEV666                     | 40000                | PA-1                    |             | ★ 127912345678                            |           | Gruppen und Knoten |               |
| +      | 1279123450 8               | 127912345678         | PA-1                    |             | ★ DEV666                                  |           |                    |               |
|        |                            | к < 1 > э            |                         |             | ★ DEV666<br>✓ □ Gare (1)<br>★ 12791234567 | 78        |                    |               |

Anzeige aller zugeordneten Geräte

3. Eingabe speichern.

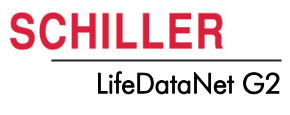

### 4.4 Userverwaltung

Dieses Menü bietet folgende Funktionen:

- Neuen Benutzer hinzufügen
- Benutzer löschen
- Benutzer bearbeiten
- Passwort zurücksetzen

#### **Neuer Benutzer**

- 1. Wählen Sie "Neu" um die Benutzerdaten einzugeben
- 2. Eingabe speichern.

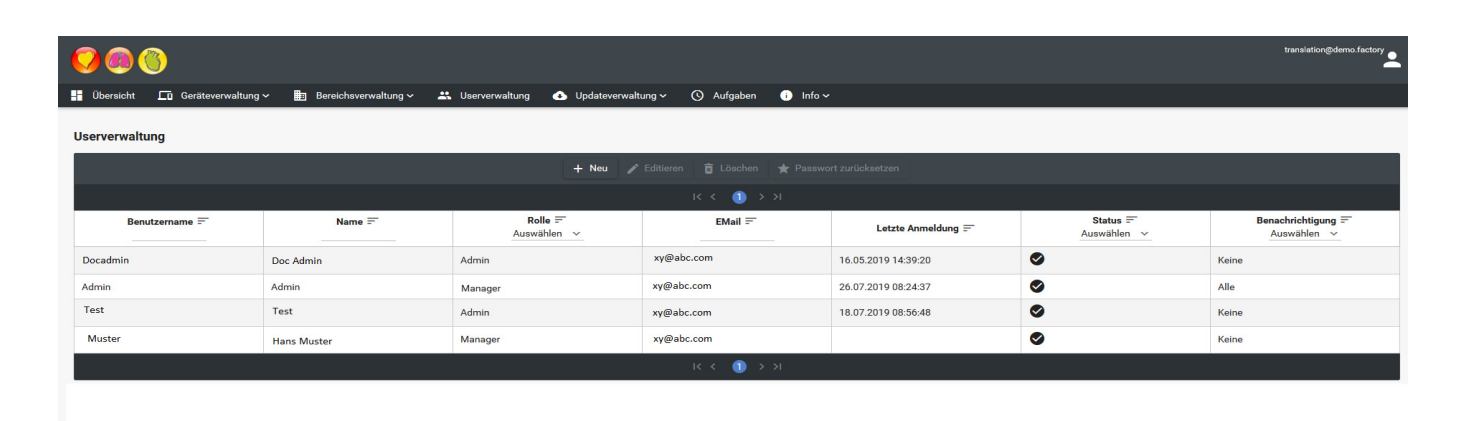

Status

Aktiviert, deaktiviert, gesperrt

#### Benachrichtigung

Es sind verschiedene Benachrichtigungsebenen verfügbar:

- Benutzung
  - Benachrichtigung wenn das Gerät verwendet wird (Gerätedeckel wird geöffnet)
- Technisch
  - Akku fast leer
  - Akku leer
  - Elektroden fast abgelaufen
  - Elektroden abgelaufen
  - Problem mit dem Gerät
  - Gerät ist nicht wie erwartet verbunden
- Alle
  - Alle Benachrichtigungen
- Keine
  - Keine Benachrichtigungen

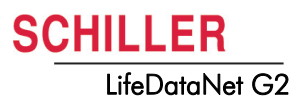

### 4.5 Updateverwaltung

Dieses Menü bietet folgende Funktionen:

#### Geräte Einstellungsgruppe

- · Upload neuer Geräteeinstellungsvorlagen auf den Server
- · Download von Geräteeinstellungsdateien vom Server auf den Computer
- Kopieren bestehender Geräteeinstellungsvorlagen

#### Geräte Einstellungen

• Bearbeiten von Geräteeinstellungen.

### 4.5.1 Geräte Einstellungsgruppe

- 1. Wählen Sie den Gerätetyp und die Version
- 2. Wählen Sie eine bestehende Geräteeinstellungsvorlage
- 3. Erstellen Sie eine Kopie der Vorlage oder bearbeiten Sie sie.
- 4. Bearbeiten Sie den Dateinamen, Beschreibung und wählen Sie den Status (aktiv/ inaktiv).
- 5. Eingabe speichern.

| <mark>9</mark> 🗐 🕲                                    |                                                    | translation@demo.factory |
|-------------------------------------------------------|----------------------------------------------------|--------------------------|
| 🚦 Übersicht 🗖 Geräteverwaltung ~ 🏥 Bereichsverwaltung | 🗸 🐣 Userverwaltung 🚯 Updateverwaltung v 🕓 Aufga    | ben i Info 🗸             |
| Geräte Einstellungsgruppe                             |                                                    |                          |
| Geräte Typ Geräte Version                             |                                                    |                          |
| FRED PA-1 Online v Soft_04B14_LL                      | 03 ~                                               |                          |
|                                                       | * Editieren 😨 Löschen 🗗 Kopieren 🛓 Download 🟦 Uplo | ad                       |
|                                                       | к < 🕕 > >I                                         |                          |
| factory                                               | Factory Settings                                   | ✓                        |
| Factory pack 121                                      | Factory pack 121                                   | $\checkmark$             |
| factory_1553762515497                                 | Factory Settings                                   | $\checkmark$             |
|                                                       | I< < <u>1</u> → >I                                 |                          |

6. Gehen Sie zu Geräte Einstellungen

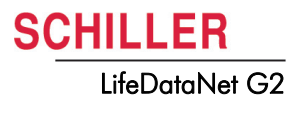

### 4.5.2 Geräte Einstellungen

1. Wählen Sie den Gerätetyp und die vorgängig generierte Geräte Einstellungsgruppe.

| 000                           |                             |                   |                           |                |               | translation@demo.factory |
|-------------------------------|-----------------------------|-------------------|---------------------------|----------------|---------------|--------------------------|
| 💾 Übersicht 🗖 Geräteverwaltur | ng 🗸 📰 Bereichsverwaltung 🗸 | 📇 Userverwaltung  | 🚯 Updateverwaltung 🗸      | 🕚 Aufgaben 🛛 i | Info 🗸        |                          |
| Geräte Einstellungen          |                             |                   |                           |                | _             |                          |
| Geräte Typ                    | Geräte Version              |                   | Geräte Einstellungsgruppe |                |               |                          |
| FRED PA-1 Online V            | Soft_04B14_L03              | <b></b>           | AED4Life<br>AED4Life      | ~              |               |                          |
| Abschnitt                     |                             |                   | ENG_CAT_SPA               |                | n X Verwerfen |                          |
|                               | 0                           |                   | factory                   |                | E             |                          |
| Energies protocol (Adult)     | V                           | No records found. | Factory pack 121          |                |               |                          |
| Energies protocol (Adult)     |                             |                   | factory_1553762515497     |                |               |                          |
| Rescuscitation                |                             |                   | French                    |                |               |                          |
| CPR                           |                             |                   | Training                  |                | •             |                          |
| Periodic Test                 |                             |                   |                           |                |               |                          |
| Service                       |                             |                   |                           |                |               |                          |
| Time reference                |                             |                   |                           |                |               |                          |
| Date/Time                     |                             |                   |                           |                |               |                          |
| Network                       |                             |                   |                           |                |               |                          |
| Languages                     |                             |                   |                           |                |               |                          |

- 2. Wählen Sie einen Abschnitt und dann Editieren um die Einstellungen zu bearbeiten.
- 3. Einstellungen speichern.

| 9 🖲 🕲                                                   |                                                      | translation@demo.factory |
|---------------------------------------------------------|------------------------------------------------------|--------------------------|
| 🚦 Übersicht 🗖 Geräteverwaltung 🗸 🋅 Bereichsverwaltung - | 🗸 🐣 Userverwaltung 🕢 Updateverwaltung 🗸 🔇 Aufgaben 🕧 | Info 🗸                   |
| Geräte Einstellungen<br>Geräte Typ Geräte Version       | Geräte Einstellungsgruppe                            |                          |
| FRED PA-1 Online  V Soft_04B14_L03                      | <u>factory</u> v                                     |                          |
| Abschnitt                                               | 🖍 Editieren 🔒 Sichern 🗙                              | Verwerfen                |
|                                                         | 1st shock (J)                                        | 150                      |
| Energies protocol (Adult)                               | 2nd shock (J)                                        | 200                      |
| Rescuscitation                                          | 3rd shock and more (J)                               | 200                      |
| CPR                                                     |                                                      |                          |
| Periodic Test                                           |                                                      |                          |
| Service                                                 |                                                      |                          |
| Time reference                                          |                                                      |                          |
| Date/Time                                               |                                                      |                          |
| Network                                                 |                                                      |                          |
|                                                         |                                                      |                          |

.....

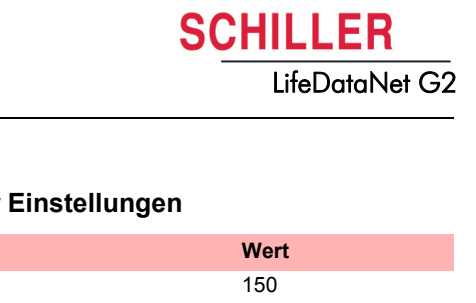

| Abschnitte                                        | Einstellungen                                                                                                    | Wert                                                               |
|---------------------------------------------------|----------------------------------------------------------------------------------------------------|--------------------------------------------------------------------|
| Energies protocol (Adult)<br>(Energie Erwachsene) | 1st shock (J) (erster Schock)<br>2nd shock (J) (zweiter Schock)<br>3rd shock and more (J) (dritter und nachfolgende<br>Schocks)                                                                                                    | 150<br>200<br>200                                                  |
| Energies protocol (Child)<br>(Energie Kinder)     | 1st shock (J) (erster Schock)<br>2nd shock (J) (zweiter Schock)<br>3rd shock and more (J) (dritter und nachfolgende<br>Schocks)                                                                                                    | 50<br>50<br>50                                                     |
| Resuscitation<br>(Wiederbelebung)                 | Notch filtering (Netzfilter)<br>16.7Hz filtering (y/N)<br>Shortened instructions (y/N) (kurze Anweisungen)<br>Volume (Lautstärke)                                                                                                    | Off (Aus)<br>no/yes (Nein/Ja)<br>no/yes (Nein/Ja)<br>3             |
| CPR (HLW)                                         | Für PA-1 nicht anwendbar                                                                                                    |                                                                    |
| Periodic test<br>(Wiederholungsprüfung)           | Frequency (Intervall)<br>Temperature test (Temperaturprüfung)<br>Sound alarm on T° (Alarm bei T°)<br>Temperature measurement frequency (1h 24h)<br>(Temperaturmessintervall)<br>Alarm on Schiller electrodes absence (Alarm falls<br>Schiller-Elektroden nicht vorhanden)                                                                         | 8<br>Yes/no (Ja/Nein)<br>Yes/no (Ja/Nein)<br>8<br>Yes/no (Ja/Nein) |
| Service (Wartung)                                 | Frequency (Years) (Intervall in Jahren)                                                                                                    | 6                                                                  |
| Time reference<br>(Zeiteinstellungen)             | Time Zone (Zeitzone)<br>Daylight saving time (Y/n) (Sommerzeit Ja/Nein)                                                                                                    | (UTC+01:00) Paris<br>Yes (Ja)                                      |
| Date/Time (Datum/Zeit)                            | Clock update (y/N) (Zeitaktualisierung)<br>Day (1 31) (Tag)<br>Month (1 12) (Monat)<br>Year (20152999) (Jahr)<br>Hour (0 23) (Stunde)<br>Minute (0 59) (Minute)                                                                                                    | Yes/no (Ja/Nein)<br>1<br>2018<br>0                                 |
| Network (Netzwerk)                                | apn_name (Applikationsname)<br>Port<br>URL_server<br>Number of GSM connection extra attempt (Anzahl<br>Versuche für GSM-Verbindung)<br><b>Hinweis:</b><br>Die Modemeinstellungen dürfen für Geräte mit einer<br>SCHILLER SIM-Karte nicht geändert werden, da der<br>AED sich ansonsten möglicherweise nicht mehr mit<br>dem System verbinden kann | m2m.tele2.com<br>443<br>www.lifedatanet.net<br>0/1/2/3             |
| Language (Sprache)                                | Language update (Sprachaktualisierung)<br>Installed language (Installierte Sprache)<br>Language at start (if the language option is installed)<br>(Sprache beim Aufstarten, falls installiert)                                                                                                    | Yes/no (Ja/Nein)<br>Deutsch (DEU)<br>First (Erste)                 |

### Übersicht der Abschnitte und ihrer Einstellungen

\_\_\_\_

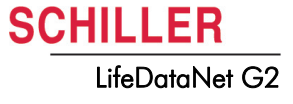

### 4.6 Aufgaben

In diesem Menü können Sie die folgenden Aufgaben planen:

- Upload Log
- Update software
- Update Konfiguration
- Update Geräte-ID

1. Wählen Sie Neu um eine neue Aufgabe hinzuzufügen.

| <b>()</b> 🕲 🕲               |                                 |                         |                           |               |          |                         | translation@demo.factory |
|-----------------------------|---------------------------------|-------------------------|---------------------------|---------------|----------|-------------------------|--------------------------|
| 🕂 Übersicht 🗖 Geräteverw    | altung 🗸 🛛 🛅 Bereichsverwaltung | 🗸 🚢 Userverwaltung 🕢    | Updateverwaltung ~ 🚫 Aufg | aben 🧻 Info 🗸 |          |                         |                          |
| Aufgaben                    |                                 |                         |                           |               |          |                         |                          |
| + Neu 🖍 Editieren 👼 Löschen |                                 |                         |                           |               |          |                         |                          |
| к < () > х                  |                                 |                         |                           |               |          |                         |                          |
| Aufgabe =                   | Geräte Typ 🚍                    | Befehl =<br>Auswählen ∽ | Wert =                    | Ziel Typ 🚍    | Ziel =   | Status ≕<br>Auswählen ∨ | Start =-                 |
| ID_appareil_EMS             | FRED PA-1 Online                | Update device id        | EMS_2019                  | Single        | 98012641 | Beendet                 | 04.04.2019 14:15:35      |
| lang_ES_CA_EN_EMS           | FRED PA-1 Online                | Update config           | ENG_CAT_SPA               | Single        | 98012641 | Beendet                 | 04.04.2019 14:16:10      |
| ID_app                      | FRED PA-1 Online                | Update device id        | SAP1                      | Single        | 98012642 | Beendet                 | 09.08.2019 09:15:21      |
| ID                          | FRED PA-1 Online                | Update device id        | SAP2                      | Single        | 98012643 | Beendet                 | 09.08.2019 09:20:50      |
| к < 🕦 > х                   |                                 |                         |                           |               |          |                         |                          |

- 2. Legen Sie einen Namen für die Aufgabe fest
- 3. Wählen Sie den Gerätetyp
- 4. Wählen Sie den Aufgabetyp
- 5. Wählen Sie das Ziel: Einzel oder Gruppe (siehe 4.3.1 Knoten)
- 6. Wählen Sie die Datei aus oder geben Sie die Geräte-ID ein
- Wählen Sie das Startdatum. Hinweis: Die Aufgabe wird am gewählten Tag beim nächsten Selbsttest ausgeführt
- 8. Speichern

### 4.6.1 Installation eines neuen Gerätes

Wenn ein neues Gerät aufgenommen werden soll, gehen Sie wie folgt vor:

- 1. Eingabe einer Geräte-ID (siehe 4.6 Aufgaben, Aufgabe Geräte-ID)
- 2. Eingabe des Standortes (siehe 4.2.1 Geräte)
- Definieren Sie falls nötig eine neue Konfiguration und wenden Sie diese an (siehe 4.5 Updateverwaltung)
- Um die Änderungen sofort zu übernehmen, legen Sie eine Batterie ins Gerät ein

   das Gerät führt einen Selbsttest aus und verbindet sich mit dem Server um die neuen Daten abzurufen.
- Pr
  üfen Sie in der 
  Übersicht (siehe 4.1 
  Übersicht) und/oder in der Ger
  äteverwaltung (siehe 4.2 Ger
  äteverwaltung) dass die 
  Änderungen übernommen worden sind.

### 4.6 Aufgaben

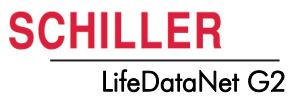

SCHILLER LifeDataNet G2

## 5 Index

8

### Α

Allgemeine Sicherheitshinweise ...... 5

### G

| Garantie | <br>6 |
|----------|-------|
| 00.00    | <br>• |

### L

LifeDataNet®/Rescue Viewer Betrieb

### S

Symbol

Am Gerät verwendete Symbole7In dieser Gebrauchsanweisung6

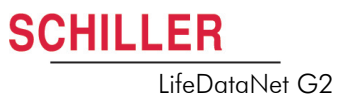